## 1.4.2. Корректировка персональных данных пациента

В медицинской карте пациента добавление и изменение сведений о пациенте производится при помощи документов смены или корректировки данных. Смена данных пациента отображается в журнале **История персональных данных**.

Для проведения смены или корректировки данных на командной панели карты пациента необходимо нажать команду «**Смена**», в выпадающем меню выбирается один из вариантов смены:

## «Корректировка данных по Ф.И.О. пациента, а так же СНИЛС пациента»

Для корректировки данных по СНИЛС пациента необходимо перейти в раздел «Смена» → «ФИО».

| $\leftarrow$ $\rightarrow$  | ☆ Тест Тест Тест                            |
|-----------------------------|---------------------------------------------|
| Основное                    | Новый Заказ Программы Успуги Взаимодействия |
| 🗙 Закрыть                   | Смена 🚽 🕒 Добавить МД 🖌 🕑 Список рецептов   |
| Пациент:                    | Общая                                       |
| Дата <mark>ро</mark> ждения | 🚑 ФИО                                       |
| Страховой ном               | 📰 дул                                       |
| Место рождени               | 🖲 Полиса                                    |
|                             | 🤔 Адреса                                    |
|                             | 🛃 Контактов                                 |
| ДУЛ:                        | 🎪 Состава семьи                             |

В появившемся окне нажать кнопку «Смена», в результате поля «Пол» и «ФИО» будут доступны для внесения изменений.

| Просмотр ФИО                                                     |                     |   |  |  |  |
|------------------------------------------------------------------|---------------------|---|--|--|--|
| Смена Обновить 🎇 Изменить форму                                  |                     |   |  |  |  |
| Используйте корректировки для исправления ошибок в               |                     |   |  |  |  |
| Персональные данные                                              |                     |   |  |  |  |
| Основные данные                                                  |                     |   |  |  |  |
| Пол:                                                             | 🔘 Ж 🔘 М 🔵 Не опред. |   |  |  |  |
| Учитывать исключительное написание<br>фамилии, имени и отчества: |                     |   |  |  |  |
| Фамилия:                                                         | Рамилия: Тест       |   |  |  |  |
| Имя:                                                             | Тест                |   |  |  |  |
| Отчество:                                                        | Тест                |   |  |  |  |
| Дата рождения:                                                   | 01.01.1900 120 лет  |   |  |  |  |
| Место рождения:                                                  |                     | × |  |  |  |
| Страховой номер ПФР:                                             |                     |   |  |  |  |
| Идентифицирован ТФОМС                                            | -                   |   |  |  |  |
| Статус идентификации пациента:                                   |                     |   |  |  |  |
| Дата идентификации ПФР:                                          |                     |   |  |  |  |
| 🖢 Проверить СНИЛС                                                |                     |   |  |  |  |

По окончанию ввода корректировок следует нажать кнопку «**Проверить СНИЛС**». В результате если запрос из ПФР успел прийти в систему до закрытия формы «Смена ФИО», то ответ встанет в форму документа. В ином случае, когда ответ все же же не успел вернуться в систему, документ «Смена ФИО» по возвращению ответа создастся автоматически, и изменения отобразятся на форме.

| Смена ФИО *                                                                                  |                                                    |  |  |  |  |  |
|----------------------------------------------------------------------------------------------|----------------------------------------------------|--|--|--|--|--|
| Смена Обновить 🎎 🤉 Изменить форму                                                            |                                                    |  |  |  |  |  |
| Используйте корректировки д                                                                  | Используйте корректировки для исправления ошибок в |  |  |  |  |  |
| Персональные данные<br>Основные данные                                                       | Персональные данные<br>Основные данные             |  |  |  |  |  |
| Гюл: • Ж • М • Не опред.<br>Учитывать исключительное написание<br>фамилии, имени и отчества: |                                                    |  |  |  |  |  |
| Фамилия:                                                                                     | Тест                                               |  |  |  |  |  |
| Имя:                                                                                         | Тестик                                             |  |  |  |  |  |
| Отчество:                                                                                    | Тест                                               |  |  |  |  |  |
| Дата рождения:                                                                               | 01.01.1900 🛗 120 лет                               |  |  |  |  |  |
| Место рождения:                                                                              | ×                                                  |  |  |  |  |  |
| Страховой номер ПФР:                                                                         | -                                                  |  |  |  |  |  |
| Идентифицирован ТФОМС                                                                        |                                                    |  |  |  |  |  |
| Статус идентификации пациента:                                                               | · ·                                                |  |  |  |  |  |
| Дата идентификации ПФР:                                                                      |                                                    |  |  |  |  |  |
| Проверить СНИЛС                                                                              |                                                    |  |  |  |  |  |

Необходимо обратить внимание!!! Сервис по идентификации пациента по СНИЛС асинхронный, поэтому необходимо для возврата ответа необходимо время, т.е. ответ приходит не сразу.

Далее для сохранения данных нажать кнопку «Записать и провести»

| Смена ФИО *                                                      |                                                    |     |  |  |  |  |
|------------------------------------------------------------------|----------------------------------------------------|-----|--|--|--|--|
| Записать и провести Смена                                        | Обновить 🎇 Изменить форм                           | y   |  |  |  |  |
| Используйте корректировки д                                      | Используйте корректировки для исправления ошибок в |     |  |  |  |  |
| Персональные данные<br>Основные данные                           |                                                    |     |  |  |  |  |
| Пол:                                                             | • Ж О М О Не опред.                                |     |  |  |  |  |
| Учитывать исключительное написание<br>фамилии, имени и отчества: |                                                    |     |  |  |  |  |
| Фамилия:                                                         | Тест                                               |     |  |  |  |  |
| Имя:                                                             | Тестик                                             |     |  |  |  |  |
| Отчество:                                                        | Тест                                               |     |  |  |  |  |
| Дата рождения:                                                   | 01.01.1900 🛗 120 лет                               |     |  |  |  |  |
| Место рождения:                                                  |                                                    | ×   |  |  |  |  |
| Страховой номер ПФР:                                             |                                                    |     |  |  |  |  |
| Идентифицирован ТФОМС 🔀                                          |                                                    |     |  |  |  |  |
| Статус идентификации пациента: Не и                              | дентифицирован 🔹                                   | - 1 |  |  |  |  |
| Дата идентификации ПФР: 15.0                                     | 7.2020                                             | - 1 |  |  |  |  |
| 🦆 Проверить СНИЛС                                                |                                                    |     |  |  |  |  |

«Корректировка Полиса» - данная форма предназначена для корректировки информации полиса пациента.

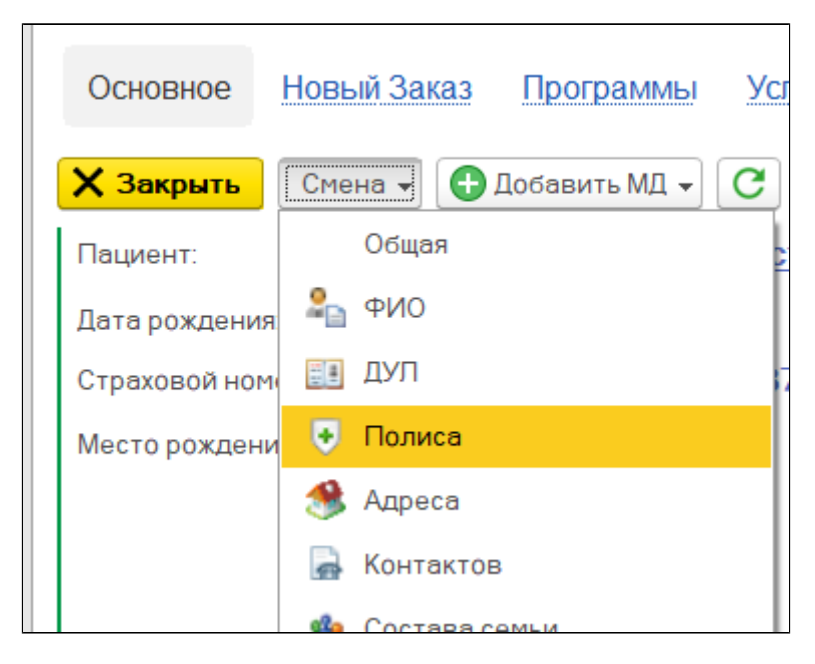

В результате откроется форма «**Просмотр данных полюсов**». В табличной части указан ранее созданный полис. В случае если необходимо изменить или удалить данные необходимо сначала нажать кнопку «**Смена**».

| Просмотр данных полисов                    |         |                       |                  |                  |          |         |
|--------------------------------------------|---------|-----------------------|------------------|------------------|----------|---------|
| Записать и провести Смена Обновить История |         |                       |                  | ? Изменить форму |          |         |
| Используйте корректировки д                | 1ЛЯ ИСП | равления ошибок в     |                  |                  |          |         |
| Полис                                      |         |                       |                  |                  |          |         |
| 🕀 Добавить полис 🥒 Изменить                | 🛛 🚫 Уд  | алить                 |                  |                  |          |         |
| Статус идентификации пациента Т            | Вид по  | Соглашение            | Страховщик       | Серия            | Номер    | Дейст   |
| Не идентифицирован                         | Полис   | "СТРАХОВАЯ КОМПАНИЯ " | АО "СТРАХОВАЯ КО |                  | 12345678 | 30.09.2 |
| Список полисов пациента                    |         |                       |                  |                  |          |         |

«Корректировка ДУЛ» - данная форма предназначена для корректировки информации о документе удостоверяющего личность (ДУЛ).

| ← →               | Тест Тест Тест                |              |
|-------------------|-------------------------------|--------------|
| Основное Нов      | вый Заказ Программы Услуги Вз | аимодействия |
| Х Закрыть         | Смена 🗃 🕒 Добавить МД 🗸 С     | Списо        |
| Пациент:          | Общая                         |              |
| Дата рождения:    | ≗⊒ ФИО                        |              |
| Страховой номер П | ∎∎ ДУЛ                        |              |
| Место рождения:   | 🖲 Полиса                      |              |
|                   | 🤧 Адреса                      |              |
| ДУЛ:              | 🛃 Контактов                   |              |

Поля, в которых предусмотрен выбор из списка, можно начинать заполнять вручную или выбрать необходимый пункт из предоставленных вариантов.

| Смена ДУЛ *               |                              |        |  |  |
|---------------------------|------------------------------|--------|--|--|
| Записать и провести       | Корректировка Смена Обновить | 🎎 🥐 Из |  |  |
| дул                       |                              |        |  |  |
| Вид документа:            | пас                          | - ×    |  |  |
| Серия документа:          | Паспорт гражданина СССР      |        |  |  |
| Номер документа:          | Паспорт Минморфлота          |        |  |  |
| Лата выдачи документа:    | Паспорт гражданина РФ        |        |  |  |
| Aana bolga in goitymonta. | Паспорт моряка               |        |  |  |
| Кем выдан документ:       | Паспорт негражданина         |        |  |  |
| Код подразделения:        |                              |        |  |  |
| Информация ввода          | Д                            |        |  |  |
| 😣 - критичные ошибки      | данных 🦅 - сообщения         |        |  |  |
| 🦆 Нет ДУЛ                 |                              |        |  |  |
|                           |                              |        |  |  |

- Поле « » выберите вид документа, удостоверяющего личность пациента.
- Поле « » введите серию документа (при наличии). Серия свидетельства о рождении РФ указывается в формате: латинская буква, символ «тире», две русских буквы, например **І-ФР;**
- Поле « » введите номер документа;
- Поле « » введите дату выдачи;
- Поле « » введите кем выдан документ;
- Поле « » введите код подразделения (необязательный реквизит).

## Смена ДУЛ \*

| Записать и провести    | Корректировка Смена Обновить 💦 ? Изменить форму |
|------------------------|-------------------------------------------------|
| дул                    |                                                 |
| Вид документа:         | Паспорт гражданина РФ × ×                       |
| Серия документа:       | 72 00                                           |
| Номер документа:       | 000000                                          |
| Дата выдачи документа: | 01.01.2000                                      |
| Кем выдан документ:    | УВД                                             |
| Код подразделения:     | 000-000                                         |
| Информация ввода,      | данных 🦆 - сообщения                            |
|                        |                                                 |

| Записать и провести                       | Корректировка Смена Обновить 🎎   | ?   | 1зменить |  |  |
|-------------------------------------------|----------------------------------|-----|----------|--|--|
| Используйте коррек                        | тировки для исправления ошибок в |     |          |  |  |
| ДУЛ                                       |                                  |     |          |  |  |
| Вид документа:                            | Свидетельство о рождении         | • × |          |  |  |
| Серия документа:                          | [-ΦΡ                             |     |          |  |  |
| Номер документа:                          | 000000                           |     |          |  |  |
| Дата выдачи документа:                    | 01.01.1985                       |     |          |  |  |
| Кем выдан документ:                       | ЗАГС                             |     |          |  |  |
| Код подразделения:                        |                                  |     |          |  |  |
| Информация ввода данных                   |                                  |     |          |  |  |
| 😣 - критичные ошибки данных 🧤 - сообщения |                                  |     |          |  |  |

После ввода информации нажать на кнопку **«Записать и провести**». В основных данных пациента в строке ДУЛ появится введенная информация.

| 🗲 🔶 🏠 Тест           | Тест Тест                    |                    |                       |                           |
|----------------------|------------------------------|--------------------|-----------------------|---------------------------|
| Основное Новый Заказ | Программы Услуги Взаимодей   | іствия Соглашения  | Объединение пациентов | Просмотр ЭМК Еще          |
| Х Закрыть Смена -    | Одобавить МД 🗸 С             | писок рецептов     | Диспансерный учет 👻   | Онкоскрининги пациента    |
| Пациент:             | <u>Тест Тест Тест</u>        |                    | 🚺 История сме         | ны фамилии                |
| Дата рождения:       | 01.08.1989                   |                    |                       | Возраст:                  |
| Страховой номер ПФР: |                              |                    |                       | Посл. визит:              |
| Место рождения:      |                              |                    | Узнать прикреп        | ление к МО<br>Терапевтиче |
| дул:                 | <u>Паспорт гражданина Ре</u> | Р, серия: 72 00, № | 000000, выдан:        |                           |

«Корректировка полиса пациента» - функционал по внесению данных полиса описан <u>в п. 2.2.3. «Запись пациента на прием через</u> <u>АРМ врача»</u>

| ← → 7          | С Тест     | Тест Тест |         |       |           |            |
|----------------|------------|-----------|---------|-------|-----------|------------|
| Основное Но    | овый Заказ | Программы | Услуги  | Взаим | одействия | Соглашения |
| Х Закрыть      | Смена 🗸    | 🕒 Добави  | ть МД 👻 | С     | Список р  | ецептов    |
| Пациент:       | Обц        | цая       |         |       |           |            |
| Дата рождения: | 🔒 ФИС      | D         |         |       |           |            |

«Корректировка адреса пациента» - форма предназначена для корректировки адреса пациента.

Раздел «Адрес» состоит из четырех частей «Временный адрес регистрации», «Адрес регистрации», «Фактический адрес» и «Эпидемиологический».

<u>ина РФ, серия: 72 00, № 00(</u>

| 🕁 Корректировка адреса *            |                                             | ∂ : □ ×              |
|-------------------------------------|---------------------------------------------|----------------------|
| Записать и провести Корректировка ( | Смена/Добавление Обновить Исправить участок | ? Изменить форму     |
| Используйте корректировки для ис    | правления ошибок                            |                      |
| Адрес<br>Ламенить 🔇 Очистить 🚫 С    |                                             |                      |
| Вид адреса                          | Вид нас. пункта                             | Произв. Действует до |
| Представление                       |                                             |                      |
| Врем. регистрации                   |                                             |                      |
| Регистрации                         |                                             |                      |
| Фактический                         |                                             |                      |
| Эпидемиологический                  |                                             |                      |
|                                     |                                             |                      |
|                                     |                                             |                      |
|                                     |                                             |                      |

Для добавления адреса регистрации нужно двойным кликом нажать на строке «» и в открывшемся окне заполнить поля:

• Поле «» – введите страну (По умолчанию Россия);

H.

Ð

Страховой номер П

Место рождения:

ДУЛ:

ДУЛ

Полиса

Адреса

Контактов

Costana com

- Поле «, . » введите первые несколько букв населённого пункта и выберите искомый из списка;
- Поле «» введите первые буквы названия улицы и выберите необходимую из списка;
- Поле «» введите номер дома;
- Поле «» введите номер корпуса (если имеется);
- Поле «» введите номер квартиры.

| 🕁 Адрес *                   |                                        | Ð  | <br>□× |
|-----------------------------|----------------------------------------|----|--------|
| 🕂 Добавить 🗸                | 📑 Проверить заполнение                 |    | Еще 👻  |
| Страна:                     | РОССИЯ                                 |    |        |
| Город, населенный<br>пункт: | Тюменская обл, г Тюмень                |    | <br>   |
| Улица:                      | ул Ленина                              |    |        |
| Дом 💌                       | 10                                     |    |        |
| Корпус 🔹                    |                                        |    |        |
| Квартира 💌                  |                                        |    |        |
| Индекс:                     | 625003                                 |    |        |
| 625003, Тюменская           | обл, г Тюмень, ул Ленина, д. 10        |    |        |
| Административно-т           | ерриториальное деление ? Нужна помощь? | ОК | Отмена |

Необходимо обратить внимание!!! Поле индекс заполняется автоматически после заполнения полей «», «» и «». При необходимости наименования полей «», «», «» можно заменить.

Например: Для того чтоб ввести адрес г. Тюмень ул. Ленина д. 1 стр. 1 кв. 1, название поля «» необходимо заменить на «».

| Адрес    | Коммент     | арий                                 |
|----------|-------------|--------------------------------------|
| Город, н | нас. пункт: | Введите первые буквы названия населе |
| Улица:   |             | Введите первые буквы названия улицы  |
| Дом      |             | •                                    |
| Корпус   |             | ·                                    |
| Кор      | пус         |                                      |
| Стр      | рение       |                                      |
| Лите     | epa         |                                      |
| Coo      | ружение     |                                      |
| Уча      | сток        |                                      |
| 🗐 Пров   | зерить запо | лнение                               |

Если требуются дополнительные поля (Строение, Литера, Сооружение и т.д.) необходимо:

- Нажать кнопку «Добавить»;
- Выбрать необходимое поле из списка.

После заполнения всех полей нажать кнопку «Проверить заполнение».

| 🕁 Адрес *                   |                                               | $\mathscr{O}$ | ••• |        |
|-----------------------------|-----------------------------------------------|---------------|-----|--------|
| 🕀 Добавить 🗸                | 📃 Проверить заполнение                        |               |     | Еще 👻  |
| Страна:                     | РОССИЯ                                        |               |     |        |
| Город, населенный<br>пункт: | Тюменская обл, г Тюмень                       |               |     |        |
| Улица:                      | ул Ленина                                     |               |     |        |
| Дом 💌                       | 10                                            |               |     |        |
| Корпус 💌                    |                                               |               |     |        |
| Квартира 💌                  |                                               |               |     |        |
| Индекс:                     | 625003                                        |               |     |        |
| 625003, Тюменская (         | обл, г Тюмень, ул Ленина, д. 10               |               |     |        |
| Административно-т           | ерриториальное деление ? <u>Нужна помощь?</u> | ОК            |     | Отмена |

Если все поля заполнены верно, откроется окно с сообщением «Адрес введен корректно».

Далее следует закрыть это сообщение нажатием кнопки «**ОК**» и нажать кнопку «**ОК**» на форме.

В случае если при заполнении допущены ошибки появится предупреждение об ошибке.

Если адрес регистрации совпадает с фактическим, то нужно нажать команду «**Фактический адрес совпадает с с адресом регистрации**», тогда поле адрес регистрации автоматически заполнится данными из поля адрес фактический. Если адрес регистрации не совпадает с фактическим, заполнение поля осуществляется аналогично адресу регистрации.

| Корректировка адре        | eca                  |                    |          |                 |
|---------------------------|----------------------|--------------------|----------|-----------------|
| Записать и провести       | Корректировка        | Смена/Добавление   | Обновить | Исправить участ |
| Используйте корректи      | ровки для испра      | вления ошибок в    |          |                 |
| Адрес Изменить            | гить 🖈 С             |                    |          |                 |
| Вид адреса                |                      |                    |          | Вид нас. пункта |
| Представление             |                      |                    |          |                 |
| Врем. регистрации         |                      |                    |          |                 |
| Регистрации               |                      |                    |          | Город           |
| 625003, Тюменская обл, Тю | мень г, Ленина ул, д | ом № 1, квартира 2 |          |                 |
| Фактический               |                      |                    |          | Город           |
| 625003, Тюменская обл, Тю | мень г, Ленина ул, д | ом № 1, квартира 2 |          |                 |
|                           |                      |                    |          |                 |

Поле адреса временной регистрации заполняется аналогично полю адрес регистрации, в случае если пациент обращается по временной прописке. Дополнительно в поле «Действует до» вводится срок действия временной регистрации. Корректировка доступна при нажатии кнопки «**Изменить**».

| Адрес                                                           |                 |         |              |       |
|-----------------------------------------------------------------|-----------------|---------|--------------|-------|
| 🖋 Изменить 🛛 😵 Очистить 🖈 С                                     |                 |         |              |       |
| Вид адреса                                                      | Вид нас. пункта | Произв. | Действует до |       |
| Представление                                                   |                 |         |              |       |
| Врем. регистрации                                               | Город           |         | 01.01.2020   |       |
| 625003, Тюменская обл, Тюмень г, Ленина ул, дом № 1, квартира 1 |                 |         |              |       |
| Регистрации                                                     | Город           |         | Адреса       | пацие |
| 625003, Тюменская обл, Тюмень г, Ленина ул, дом № 1, квартира 2 |                 |         |              |       |
| Фактический                                                     | Город           |         |              |       |
| 625003, Тюменская обл, Тюмень г, Ленина ул, дом № 1, квартира 2 |                 |         |              |       |
|                                                                 |                 |         |              |       |

Для того, чтобы сохранить введенные данные, необходимо нажать кнопку **«Записать и провести»**. Информация отобразится в ОДП в разделе «Адрес пациента».

| Комментарий:<br><<нет комментари | <u>&lt;<rn< u=""></rn<></u>                                                 |          |        |                                            |  |
|----------------------------------|-----------------------------------------------------------------------------|----------|--------|--------------------------------------------|--|
| Адрес пациента                   | Участки пациента                                                            | Контакты | Льготы | Разрешенные для записи узкие специальности |  |
| Вид адреса                       | Представление адреса                                                        |          |        |                                            |  |
| Регистрации                      | Регистрации 625003, Тюменская обл, Тюмень г, Ленина ул, дом № 1, квартира 2 |          |        |                                            |  |
| Фактический                      | 625003, Тюменская обл, Тюмень г, Ленина ул, дом № 1, квартира 2             |          |        |                                            |  |
|                                  |                                                                             |          |        |                                            |  |

«Корректировка врачебного участка» - форма предназначена для корректировки врачебного участка.

| 🗲 🔶 🏠 Тест Тест Тест                                |                         |             |  |  |  |
|-----------------------------------------------------|-------------------------|-------------|--|--|--|
| Основное Новый Заказ Программы Услуги Взаимодействи |                         |             |  |  |  |
| Х Закрыть                                           | Смена 🖌 🕒 Добавить МД 🗸 | Спис        |  |  |  |
| Пациент:                                            | Общая                   |             |  |  |  |
| Дата рождения:                                      | ΔΝΟ 🔒                   |             |  |  |  |
| Страховой номер П                                   | 📰 ДУЛ                   |             |  |  |  |
| Место рождения:                                     | 🖲 Полиса                |             |  |  |  |
|                                                     | 🥌 Адреса                |             |  |  |  |
| ДУЛ:                                                | 📓 Контактов             | ина РФ, с   |  |  |  |
|                                                     | ᆇ Состава семьи         |             |  |  |  |
| Идентификатор г                                     | 🦺 Инвалидности          | од в ТФОМС  |  |  |  |
| Полисы                                              | 🧏 Представителя         |             |  |  |  |
| Полис Полис О                                       | 📑 Соц. статуса          | 48456, Поли |  |  |  |
|                                                     | Льготы                  |             |  |  |  |
|                                                     | Образования             |             |  |  |  |
| Место работы:                                       | Семейного положения     |             |  |  |  |
| Образование:                                        | 🧕 Участков              |             |  |  |  |
| Комментарий:                                        | Гражданства             |             |  |  |  |

Для автоматического заполнения раздела можно нажать кнопку **«Сформировать по адресу»**. Участок добавлен пациенту. Для сохранения данных нажать кнопку **«Записать и провести»**.

| Просмотр участка                          |                                                                   |                 |  |  |  |  |  |
|-------------------------------------------|-------------------------------------------------------------------|-----------------|--|--|--|--|--|
| Записат                                   | Записать и провести Корректировка Смена Обновить ? Изменить форму |                 |  |  |  |  |  |
| Использ                                   | уйте корректировки для исправления с                              | шибок в         |  |  |  |  |  |
| Участки                                   |                                                                   |                 |  |  |  |  |  |
| Сформи                                    | ровать по адресу                                                  |                 |  |  |  |  |  |
| Дата назна                                | чения участка: 03.12.2018                                         |                 |  |  |  |  |  |
| Добавит                                   | ▶ <b>↑ ↓</b>                                                      | Еще 🗸           |  |  |  |  |  |
| Ν                                         | Участок                                                           | Тип участка     |  |  |  |  |  |
|                                           | Причина смены                                                     |                 |  |  |  |  |  |
| 1                                         | 31 участок                                                        | Терапевтический |  |  |  |  |  |
|                                           | По месту регистрации пациента                                     |                 |  |  |  |  |  |
|                                           |                                                                   |                 |  |  |  |  |  |
| Информация ввода данных                   |                                                                   |                 |  |  |  |  |  |
| 😣 - критичные ошибки данных 🧤 - сообщения |                                                                   |                 |  |  |  |  |  |
|                                           |                                                                   |                 |  |  |  |  |  |

Если автоматическое заполнение не срабатывает, можно добавить участок вручную. Для этого необходимо:

• Нажать кнопку «Корректировка» при незначительных изменениях, либо «Смена»;

Нажать кнопку «Добавить»;Выбрать из списка необходимый участок.

| Корректировка участка                         |                                                                          |                           |  |  |  |  |
|-----------------------------------------------|--------------------------------------------------------------------------|---------------------------|--|--|--|--|
| Записат                                       | <b>ь и провести</b> Корректировка Смена                                  | Обновить ? Изменить форму |  |  |  |  |
| Использу                                      | уйте корректировки для исправления ош                                    | ибок в                    |  |  |  |  |
| Участки<br>Сформир<br>Дата назнач<br>Добавить | Участки<br>Сформировать по адресу<br>Дата назначения участка: 03.12.2018 |                           |  |  |  |  |
| Ν                                             | Участок Тип участка                                                      |                           |  |  |  |  |
|                                               | Причина смены                                                            |                           |  |  |  |  |
| 1                                             | 31 участок Терапевтический                                               |                           |  |  |  |  |
| По месту регистрации пациента                 |                                                                          |                           |  |  |  |  |
|                                               |                                                                          |                           |  |  |  |  |

| Врачебные участки                          |                                      |                          |
|--------------------------------------------|--------------------------------------|--------------------------|
| Выбрать Создать 🔂 Найти Отменить поиск 目 🗃 | Извлечь из архива 🛛 🛃 Поместить в ар | жив 🔂 Еще 🗸              |
| Наименование                               | ↓ Тип участка                        | Подразделение            |
| 😑 1 участок                                | Терапевтический                      | Педиатрическое отделени  |
| = 10 участок                               | Терапевтический                      | Педиатрическое отделени  |
| 11 участок                                 | Терапевтический                      | Поликлиника 4 микрорайон |
| <ul> <li>12 участок</li> </ul>             | Терапевтический                      | Поликлиника 4 микрорайон |
| <ul> <li>13 участок</li> </ul>             | Терапевтический                      | Терапевтическое отделени |
| <ul> <li>14 участок</li> </ul>             | Терапевтический                      | Терапевтическое отделени |
| 15 участок                                 | Терапевтический                      | Терапевтическое отделени |

Выбрать двойным щелчком мыши либо выделить участок и нажать кнопку «Выбрать». Участок добавлен пациенту. Для сохранения данных нажать кнопку «Записать и провести».

Подробнее см. раздел «Врачебные участки».

«Корректировка контактной информации» - форма предназначена для корректировки контактной информации пациента.

| 🗲 🔶 🏠 Тест Тест Тест |                             |        |  |  |  |
|----------------------|-----------------------------|--------|--|--|--|
| Основное Нов         | ый Заказ Программы Услуги В | Ззаимо |  |  |  |
| X Закрыть            | Смена 🗸 🕒 Добавить МД 🗸 🛛   | C      |  |  |  |
| Пациент:             | Общая                       |        |  |  |  |
| Дата рождения:       | ₽⊟ ФИО                      |        |  |  |  |
| Страховой номер П    | 📰 ДУЛ                       |        |  |  |  |
| Место рождения:      | 🖲 Полиса                    |        |  |  |  |
|                      | 🤲 Адреса                    |        |  |  |  |
| дул:                 | 🛃 Контактов                 |        |  |  |  |
|                      | 🏩 Состава семьи             |        |  |  |  |
| Идентификатор г      | 🚨 Инвалидности              | од в   |  |  |  |

Г

В панели **Контакты** фиксируется контактная информация пациента: электронный адрес, номера телефонов. Чтобы внести номер телефона (домашний, рабочий, мобильный), следует установить курсор в необходимое поле и ввести номер телефона, либо открыть дополнительную форму и заполнить поля **Код страны**, **Код города**, **Номер телефона**, **Добавочный**.

| Контакты                           |              |                                            |                                        |
|------------------------------------|--------------|--------------------------------------------|----------------------------------------|
| Вид контактной информации (        | Основной     | начение Актуальность Контактн              | ное лицо Степень родства Исп. рассылки |
| Мобильный телефон                  | $\checkmark$ | 7(999)9999999 🗹 Граждани                   | ин                                     |
| Домашний телефон                   |              | 7() × 🗌                                    |                                        |
| Мобильный телефон (дополнительный) |              |                                            |                                        |
| Рабочий телефон                    |              | -> Помощий топофон *? : П >>               |                                        |
| Электронная почта                  |              | домашний телефон                           |                                        |
| Семья                              |              | Код страны: Код города: Номер: Добавочный: |                                        |
| Добавить 🚹 🖡                       |              | 7 495 • (999) 9999999                      | Еще <del>-</del>                       |
| Степень родства                    |              | Комментарий:                               |                                        |
|                                    |              |                                            |                                        |
|                                    |              |                                            |                                        |
|                                    |              | +7 (999) 9999999                           |                                        |
|                                    |              | ОК Отмена Еще - ?                          |                                        |

**Примечание.** Номера телефонов вводятся в формате +7(3452)999999 для городских номеров и +7999999999999 для номеров мобильных телефонов. При необходимости любой из контактов можно установить как основной, установив флажок в строке с нужным видом контактной информации.

Для того, чтобы сохранить введенные данные, необходимо нажать кнопку "Записать и провести". Информация отобразится в ОДП в разделе «**Контакты**».

| Адрес пациента Участки пациента Контакты Льготы А | Разрешенные для записи узкие специальности |
|---------------------------------------------------|--------------------------------------------|
| Вид                                               | Представление                              |
| Домашний телефон                                  | +7(3452)999999                             |
| Мобильный телефон                                 | +7(909)9999999                             |
|                                                   |                                            |

«Корректировка представителя» - форма предназначена для корректировки представителя пациента.

| ← → ☆             | Тест Тест Тест                      |
|-------------------|-------------------------------------|
| Основное Нов      | ый Заказ Программы Услуги Взаимодей |
| Х Закрыть         | Смена 🚽 🕒 Добавить МД 🚽 🖸 Сг        |
| Пациент:          | Общая                               |
| Дата рождения:    | ₽ ФИО                               |
| Страховой номер П | 📰 ДУЛ                               |
| Место рождения:   | 🖲 Полиса                            |
|                   | 🧶 Адреса                            |
| ДУЛ:              | 🔒 Контактов                         |
|                   | 🎪 Состава семьи                     |
| Идентификатор г   | 🔏 Инвалидности од в ТФС             |
| Полисы            | 😂 Представителя                     |
|                   | 📫 Соц. статуса                      |
|                   | Льготы                              |

Для добавления представителя нужно:

- нажать кнопку «**Добавить**», в таблицу будет добавлена новая строчка
- в строчке нажать кнопку «...», откроется дополнительное окно «Выбор переносимых данных пациента»
- указать галочками, какие у пациента имеются данные, которые можно перенести и нажать «**Ок**», откроется окно «**Поиск** пациента»

| Смена законных представителей *                                                                         |                                               |                 |                      |              |
|----------------------------------------------------------------------------------------------------|-----------------------------------------------|-----------------|----------------------|--------------|
| Записать и провести Обновить                                                                            |                                               |                 |                      |              |
| Представитель                                                                                           |                                               |                 |                      |              |
| 🔁 Добавить 🙁 Удалить 🚹 🖊                                                                                |                                               |                 |                      |              |
| N Представитель Статус представителя                                                                    |                                               | E               | Зид документа        |              |
| Степень родства Примечание представителя                                                                | а Срок дей                                    | іствия Д        | (ата выдачи документ | a Ker        |
| 1 × 🗗 Представитель указан р                                                                            | егистратором                                  |                 |                      |              |
|                                                                                                    | 14.10.204                                     | 17              |                      |              |
| Выбор переносимых данных пациента<br>Выбор переносимых да                                               | - [ (1С:Предпри<br>ННЫХ ПАЦИ                  | ятие) ×<br>ента |                      |              |
| У пациента имеются данные, котор<br>Выберите необходимые данные.<br>Данные адресов:<br>Данные контактов | ые можно пере                                 | нести.          |                      |              |
| <ul> <li>Информация ввода данных</li> <li>критичные ошибки данных</li> </ul>                            | OK Oth                                        | ена             |                      | •            |
| • Выполнить поиск и нажать кнопку «Выбрать пациента», ли                                                | бо дважды кликн                               | уть на выбрані  | ной строчке          |              |
| Поиск пациента                                                                                          |                                               |                 |                      |              |
| 😢 Очистить фильтры 🛛 & Выбрать пациента 🔍 🚨 Пациент не найден. Новый                                    | пациент 関                                     |                 | E                    | Еще 🖌        |
| Вкл.выбывших: 🗌 Не отображать смены ФИО: 🗌 🔹                                                            |                                               | Оформление      |                      |              |
| Поиск по персональным данным Пол: О Ж О М О Не опред.                                                   |                                               | Код             | Фамилия              | 1мя          |
| Быстрый поиск                                                                                           |                                               | 393064          | Тест Т               | ест          |
| По коду пациента По сокращенному ФИО                                                                    |                                               | 361332          | Тестовик 1           | ест          |
| Введите ФИО: Введите запрос без пробелов в формате: первые 3 бул                                        | вы                                            | 1               | Тест Т               | ест          |
| Найти Пример: (Ива)нов (И)ван (А)лексеевич 19(84) г. = ИВА                                              | ИА 84                                         | 366559          | Тест Т               | ест          |
| ВАЖНО! После ввода данных нажмите Enter или кноп<br>для поиска                                          | ку "Найти"                                    | 236977          | Тест                 | Тест         |
| Учитывать исключительное написание фамилии, имени и отчества:                                           |                                               | 236977          | Тест                 | Тест         |
| Ф.: Тест                                                                                                |                                               | 236977          | Тест Т               | ест          |
|                                                                                                    |                                               | 356889          | Тест Т               | ест          |
|                                                                                                    |                                               | 371006          | Тес.                 | ентов (Ctrl  |
|                                                                                                    |                                               | 356900          | Тест Т               | ест          |
| дата<br>рождения: — Найти по ФИО и дате рождения<br>дате рожде<br>нажмите кн                            | ы поиска по ФИО и<br>ния обязательно<br>опку. | 356900          | Tecr T               | Гест<br>Гест |

При необходимости можно изменить статус представителя (значение по умолчанию: « »), добавить примечание и указать срок действия

| С                                    | Смена законных представителей * |                      |                                        |            |  |  |  |  |
|--------------------------------------|---------------------------------|----------------------|----------------------------------------|------------|--|--|--|--|
|                                      | Записать и провести Обновить    |                      |                                        |            |  |  |  |  |
| П                                    | ред                             | ставитель            |                                        |            |  |  |  |  |
| 4                                    | Эд                              | обавить 🛛 🛛 Удалить  |                                        |            |  |  |  |  |
| N Представитель Статус представителя |                                 | Представитель        | Статус представителя                   | Вид докуме |  |  |  |  |
|                                      |                                 | Степень родства      | Примечание представителя Срок действия | Дата выдач |  |  |  |  |
|                                      | 1                               | Тест Тестович Тестов | Представитель указан регистратором 🔹 🗙 |            |  |  |  |  |
| (                                    |                                 |                      | Представитель указан регистратором     |            |  |  |  |  |
|                                      |                                 |                      | Представитель не указан                |            |  |  |  |  |
| Представитель записан другим лицом   |                                 |                      |                                        |            |  |  |  |  |
|                                      |                                 |                      |                                        |            |  |  |  |  |

Для того, чтобы сохранить введенные данные, необходимо нажать кнопку «Записать и провести».

| С  | Смена законных представителей *        |                    |                             |               |         |  |  |
|----|----------------------------------------|--------------------|-----------------------------|---------------|---------|--|--|
|    | Зап                                    | исать и провести   | Обновить                    |               |         |  |  |
| Πp | Представитель 🔨 Добавить 😣 Удалить 😭 🦊 |                    |                             |               |         |  |  |
| N  | I                                      | Представитель      | Статус представителя        |               | Вид до  |  |  |
|    |                                        | Степень родства    | Примечание представителя    | Срок действия | Дата вы |  |  |
|    | 1                                      | Тестовик Тест Тест | Представитель указан регист | гратором      |         |  |  |
| C  |                                        |                    |                             | 14.10.2047    |         |  |  |
|    |                                        |                    |                             |               |         |  |  |
|    |                                        |                    |                             |               |         |  |  |

«Корректировка социального статуса» - форма предназначена для корректировки данных социального статуса пациента.

| ← → <sup>∧</sup>                                                                         | Тест Тест Тест                                                                                                    |            |
|------------------------------------------------------------------------------------------|----------------------------------------------------------------------------------------------------|------------|
| Основное Нов                                                                             | ый Заказ Программы Услуги В:                                                                                                    | заимодейст |
| Х Закрыть                                                                                | Смена 🖌 🕒 Добавить МД 🖌 С                                                                                                    | Спи        |
| Место работы:<br>Образование:<br>Комментарий:<br><<нет коммента<br>Адрес пациента<br>Вид | <ul> <li>Общая</li> <li>ФИО</li> <li>ДУЛ</li> <li>Полиса</li> <li>Адреса</li> <li>Контактов</li> <li>Состава семьи</li> <li>Инвалидности</li> <li>Представителя</li> </ul> | оты Раз    |
| Домашний тел                                                                             | 📑 Соц. статуса                                                                                                    |            |
| Мобильный тел                                                                            | Льготы<br>Образования<br>Семейного положения<br>і                                                                                                    |            |
| № Карты                                                                                  | Гражданства                                                                                                    |            |

## Раздел содержит следующие поля:

- «»- социальный статус пациента, выбрав значение из списка;
- « » указать группу, выбрав значение справочника;
- « » указать характер труда, выбрав значение из справочника;
- «(), »
  - ввести место работы или образовательное учреждение для учащихся;
  - ввести название профессии, если пациент является рабочим;
  - ввести название должности, если пациент является служащим;
- «» указать должность;
- « » указать место работы;
- « » указать место учебы;
- « /» ввести личный номер военнослужащего (для военнообязанных пациентов);
- « » указать категорию, выбрав значение из справочника;
- «»- указать группу, выбрав значение из справочника.

| 🛣 Смена социа                                    | пьного ста 🖉 ᠄                  |     | ×    |
|--------------------------------------------------|---------------------------------|-----|------|
| Записать и провести                              | Обновить ? Изменить ф           | орм | y    |
| Соц статус                                       |                                 |     |      |
| Социальный статус: Р                             | аботающий                       | •   | ×    |
| Декретированная группа:                          |                                 | •   | P    |
| Характер труда:                                  |                                 | •   | Ŀ    |
| Дополнительная информа                           | ация                            |     |      |
| Место работы(учебы).<br>профессия или должность: | "Бушуевский детский сад" МАОУ " | Юрг | ×    |
| Должность:                                       | ГЛ.ТЕСТЕР                       |     | ×    |
| Место работы:                                    | "Бушуевский детский сад" МАОУ " | •   | Ŀ    |
| Место учебы:                                     |                                 | Ŧ   | P    |
| Личный № в/с:                                    |                                 |     |      |
| Категория населения:                             |                                 | •   | Ŀ    |
| Группы риска<br>Добавить 1                       |                                 | Εu  | ļe ▼ |
| N Группа риска                                   | Подгруппа риска                 |     |      |
|                                                  |                                 |     |      |
| Информация ввода данн                            | ЫХ                              |     |      |

«Смена образования» - форма предназначена для ввода данных об образовании пациента.

| 🕁 Смена образо                                     | ования                  | ∂ : □ ×          |
|----------------------------------------------------|-------------------------|------------------|
| Записать и провести                                | Обновить                | ? Изменить форму |
| Образование                                        |                         |                  |
| Образование:                                       |                         | - ×              |
| Число законченных классов                          | 0                       |                  |
| Информация ввода данні<br>😣 - критичные ошибки дан | ЫХ<br>ных 🦆 - сообщения |                  |
|                                                    |                         |                  |
|                                                    |                         |                  |
|                                                    |                         |                  |
|                                                    |                         |                  |
|                                                    |                         |                  |
| L                                                  |                         |                  |

«Смена семейного положения» - форма предназначена для ввода данных о семейном положении пациента.

| Смена семейного положения |                                       |  |  |  |
|---------------------------|---------------------------------------|--|--|--|
| Записать и провести       | Обновить ? Изменить форму             |  |  |  |
| Семейное положени         | e                                     |  |  |  |
| Семейное положение:       | еизвестно 👻 🗙                         |  |  |  |
| Информация ввода          | Состоит в зарегистрированном браке    |  |  |  |
| 🛞 - критичные ошибк       | Не состоит в браке                    |  |  |  |
|                           | Неизвестно                            |  |  |  |
|                           | Состоит в не зарегистрированном браке |  |  |  |
|                           |                                       |  |  |  |
|                           |                                       |  |  |  |

«Корректировка данных по инвалидности» - форма предназначена для смены или корректировки информации инвалидности пациента.

| 🗲 🔶 🏠 Тест Тест              |                             |          |  |  |
|------------------------------|-----------------------------|----------|--|--|
| Основное Нов                 | ый Заказ Программы Услуги В | заимодей |  |  |
| Х Закрыть                    | Смена 🗸 🕒 Добавить МД 🖌 С   | ; Ci     |  |  |
|                              | Общая                       |          |  |  |
|                              | ΔΝΟ 📄                       |          |  |  |
|                              | 📳 ДУЛ                       |          |  |  |
| Место работы:                | 🖲 Полиса                    |          |  |  |
| Ооразование:<br>Комментарий: | 🥞 Адреса                    |          |  |  |
| <u>&lt;&lt;нет коммента</u>  | 🛃 Контактов                 |          |  |  |
| Алрес пациента               | 🏨 Состава семьи             | оты Ра   |  |  |
| удрее нациента               | 🐍 Инвалидности              |          |  |  |
| Вид адреса                   | 🧏 Представителя             |          |  |  |
| Фактический                  | 📑 Соц. статуса              | Пролета  |  |  |
|                              | Пьготы                      |          |  |  |

- Поле«»- ;
- Поле « »- ;
- Поле « »- ;
- Поле « »- ;
- Поле « »- ;
- Поле « » ;
- Поле « » ;
- Поле « »-;
- Поле« »-,;
- Поле « »- ;
- Поле « »- ;
- Поле « » выбрать документ подтверждающий инвалидность;
- Поле « » ввести серию документа подтверждающего инвалидность;
- Поле «» ввести номер документа подтверждающего инвалидность;
- Поле « » ввести срок действия документа подтверждающего инвалидность;
- Поле « » ввести дату выдачи документа подтверждающего инвалидность;
- Поле « » ввести кем выдан документ подтверждающий инвалидность;
- Поле «» заполняется вручную или выбирается из справочника.

| ☆ Смена группы инвалидности                                          | *                              | ∂ : □ ×          |
|----------------------------------------------------------------------|--------------------------------|------------------|
| Записать и провести Корректировка Смен                               | на Обновить                    | ? Изменить форму |
| Группа инвалидности<br>Общая информация                              |                                |                  |
| Группа инвалидности: Первая гр                                       | уппа                           | <b>•</b>         |
| Категория инвалидности:                                              | •                              | C .              |
| Степень утраты трудоспособности:                                     | <b>•</b>                       | Ŀ                |
| Нарушения в состоянии здоровья:                                      | •                              |                  |
| Ограничения жизнедеятельности:                                       | <b>▼</b>                       | L                |
|                                                                      |                                |                  |
| Причина инвалидности:                                                | •                              | Ŀ                |
| Характер инвалидности:                                               | •                              | C                |
| Дата последнего освидетельствования:                                 | 🛗 👎 Заполнить                  |                  |
| Сведения о снятии с инвалидности:                                    |                                |                  |
|                                                                      |                                |                  |
| Наспедственность                                                     |                                |                  |
| Заболевание по наследственности:                                     | 🔹 🕒 Линия родства по наследств | енности:         |
| Подтверждающий документ                                              |                                |                  |
| Документ инвалидности: Справка об инвалидности                       | •                              |                  |
| Серия документа:                                                     |                                |                  |
| Номер документа:                                                     |                                |                  |
| Дата выдачи документа: 🛛 🛗                                           |                                |                  |
| Срок действия: 🛗                                                     |                                |                  |
| Кем выдан документ:                                                  |                                |                  |
| Диагноз:                                                             | <b>▼</b> □                     |                  |
| Информация ввода данных<br>😵 - критичные ошибки данных 🦆 - сообщения |                                |                  |

«Корректировка льготы» - форма предназначена для смены или корректировки информации о льготах пациента.

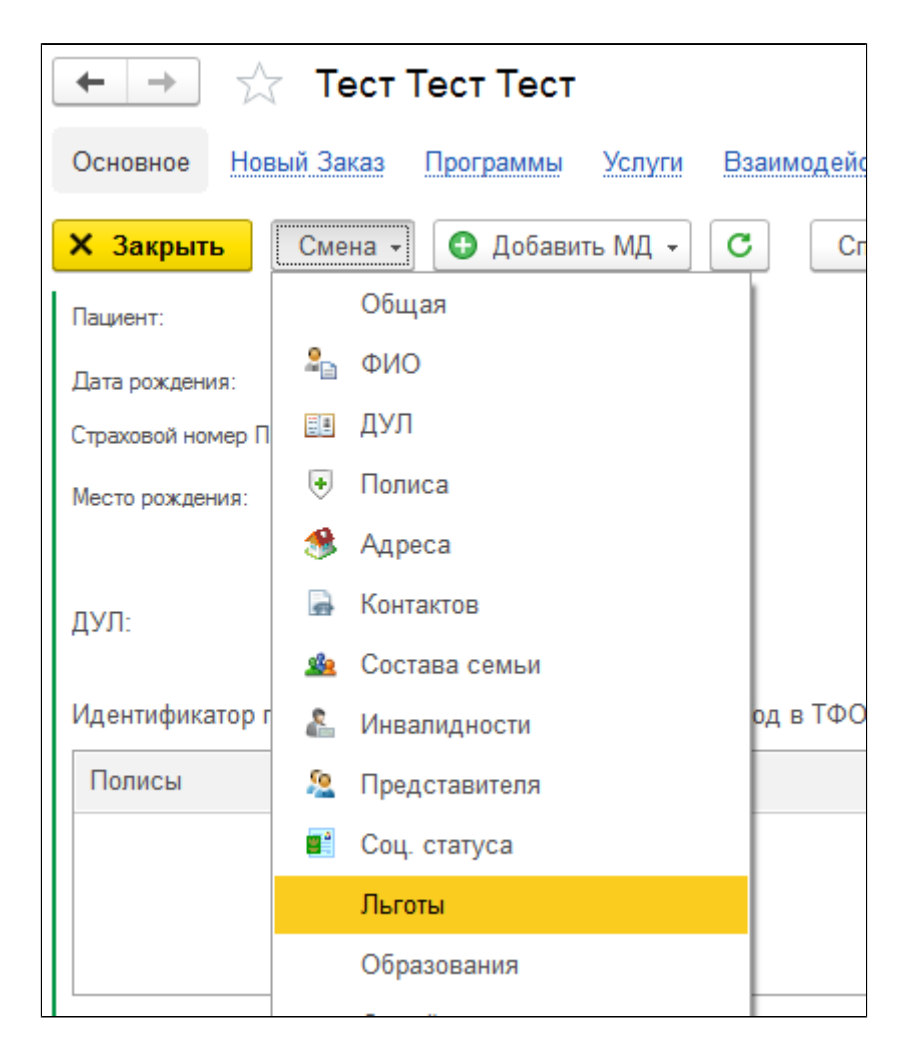

Для добавления льготы необходимо нажать кнопку «**Добавить**». Откроется форма «Ввод/Редактирование льготы».

| Смена льготы                   |                   |                         |   |
|--------------------------------|-------------------|-------------------------|---|
| Записать и провести История л  | пьгот Запрос свед | ений о ГСП              |   |
| Льготы<br>Добавить 🔊 🖍 💿       |                   |                         |   |
| N Добавить новый элемент (Ins) | Подтверждено ПФР  | Дата начала действия    | 1 |
| Категория                      |                   | Дата окончания действия | Ļ |
|                                |                   |                         |   |
|                                |                   |                         |   |
| 230000000                      |                   |                         |   |

Следует заполнить поля:

- «» выбрать нужное значение из списка;
- «» выбрать нужное значение из списка;
- «» флажок ставится в том случае, если льгота подтверждена в ПФР;
- Раздел «Период действия» поля «», «» ввести период действия льготы;
- Поле « » выбрать документ подтверждающий право на льготу;
- Поле « » ввести дату документа подтверждающего право на льготу;

- Поле «» введите номер документа подтверждающего право на льготу;
- Поле «» введите серию документа подтверждающего право на льготу;
- Поле « » выбрать медицинскую организацию выдавшую документ подтверждающий право на льготу;
- Поле «» ввести адрес медицинской организации выдавшей документ подтверждающий право на льготу;
- Раздел «Период включения в регистр» поля «», «» ввести период включения в регистр льготников;
- Раздел «Право на получение набора социальных услуг» поля «», «» введите период действия права на получение набора социальных услуг.

После заполнения всех необходимых полей нажмите кнопку «**ОК**».

| Ввод/Редактиров                                                 | зание льготы *                                    |                                               |  |  |  |
|-----------------------------------------------------------------|---------------------------------------------------|-----------------------------------------------|--|--|--|
| Тип льготы:                                                     | Федеральная льгота                                |                                               |  |  |  |
| Категория льготы:                                               | (10) Инвалиды войны                               | <ul> <li>ч</li> <li>Инвалиды войны</li> </ul> |  |  |  |
| Подтверждено ПФР:                                               |                                                   |                                               |  |  |  |
| Период действия<br>Начало: 01.01.2000 🗎 Окончание: 31.12.2099 🗎 |                                                   |                                               |  |  |  |
| Тип документа: Удостов                                          | ерение инвалида Великой Отечественной Войны 🛛 🝷 🗗 | Дата выдачи: 01.01.2000 💼                     |  |  |  |
| Номер: 111                                                      |                                                   | Серия: 111                                    |  |  |  |
| Выдавшая организация:                                           |                                                   | - tb                                          |  |  |  |
| Адрес:                                                          | Тюменская обл,                                    |                                               |  |  |  |
| Период включения в Включение: 01.01.2000                        | в регистр<br>Мсключение:                          |                                               |  |  |  |
| Право на НСУ:                                                   |                                                   |                                               |  |  |  |
| Право на получение Начало: .                                    | набора социальных услуг В Окончание:              |                                               |  |  |  |
|                                                                 |                                                   | ОК Отмена                                     |  |  |  |

Для того, чтобы сохранить введенные данные, необходимо нажать кнопку «Записать и провести».

| Смена льготы                   |  |  |  |  |  |  |  |
|--------------------------------|--|--|--|--|--|--|--|
| форму                          |  |  |  |  |  |  |  |
| Льготы<br>Добавить 🗿 🖍 🔕 Еще - |  |  |  |  |  |  |  |
|                                |  |  |  |  |  |  |  |
|                                |  |  |  |  |  |  |  |
|                                |  |  |  |  |  |  |  |
|                                |  |  |  |  |  |  |  |
|                                |  |  |  |  |  |  |  |
|                                |  |  |  |  |  |  |  |
|                                |  |  |  |  |  |  |  |

Информация отобразится в ОДП в разделе «Льготы».

|                       | Контакты Льготы  | Разрешенные для записи узк         | ие специальности                                                |  |  |  |
|-----------------------|------------------|------------------------------------|-----------------------------------------------------------------|--|--|--|
| Запрос сведений о ГСП |                  |                                    |                                                                 |  |  |  |
| Тип льготы            | Подтверждено ПФР | Тип документа                      | Документ серия                                                  |  |  |  |
|                       |                  | Дата выдачи                        | Документ номер                                                  |  |  |  |
|                       |                  |                                    |                                                                 |  |  |  |
|                       |                  |                                    |                                                                 |  |  |  |
| 1                     | о ГСП            | о ГСП<br>1 льготы Подтверждено ПФР | о ГСП<br>п льготы Подтверждено ПФР Тип документа<br>Дата выдачи |  |  |  |

«Корректировка вредных факторов» - форма предназначена для смены или корректировки информации по вредным факторам пациента.

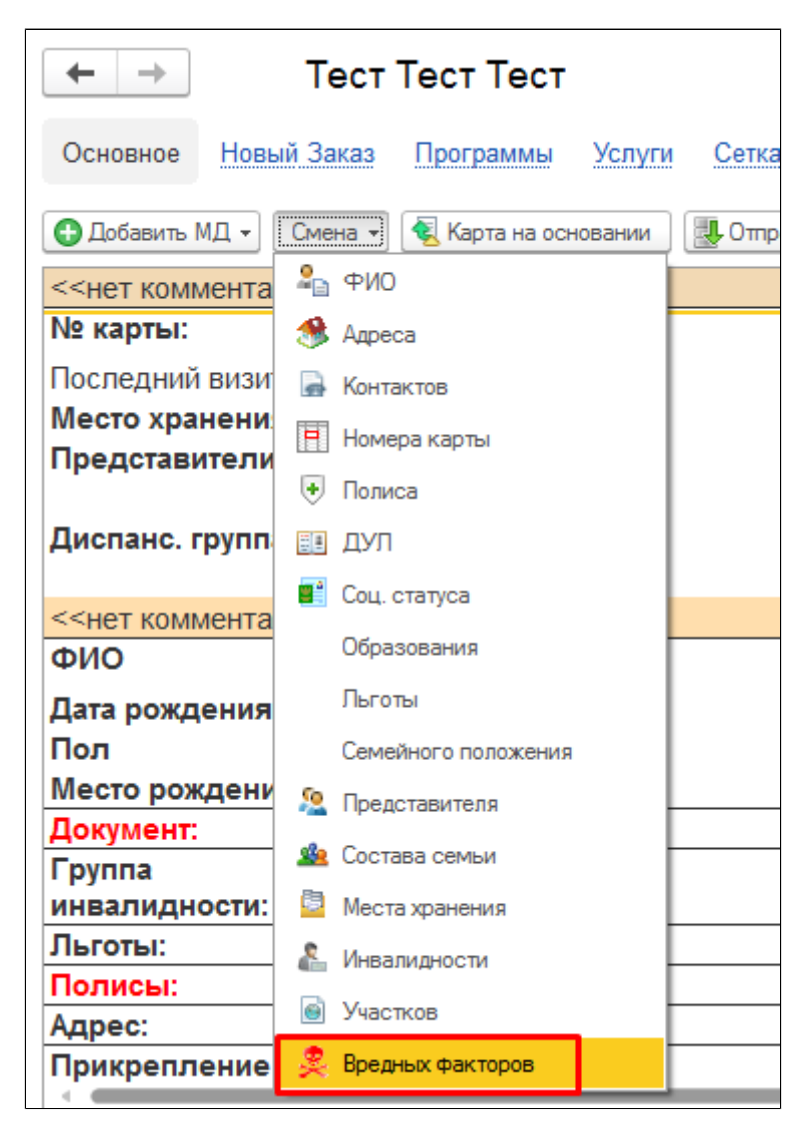

Для добавления вредного фактора нажать кнопку «Добавить».

| ☆ Смена вредных факторов пациента *                         |       |       |        | $\times$ |
|-------------------------------------------------------------|-------|-------|--------|----------|
| Записать данные                                             | ? Изм | енить | форму  |          |
| Добавить 🚹 🕂 Удалить вредные факторы                        |       |       | Еще    |          |
| Вредный фактор                                              |       | Стах  | кработ | гы       |
| Алмазы природные(Ф), искусственные(Ф), металлизированные(Ф) |       | 1     |        | 3        |
|                                                             |       |       |        |          |
|                                                             |       |       |        |          |
|                                                             |       |       |        |          |

Далее выбрать нужный фактор из списка и указать стаж работы. После ввода информации нажать на кнопку «Записать данные».

| 🖙 Смена вредных факторов пациента *                         | I      | :      |       | $\times$ |
|-------------------------------------------------------------|--------|--------|-------|----------|
| Записать данные                                             | ? Изме | нить ф | орму  |          |
| Добавить 🚹 🦊 Удалить вредные факторы                        |        |        | Еще   | •        |
| Вредный фактор                                              |        | Стаж   | работ | ы        |
| Алмазы природные(Ф), искусственные(Ф), металлизированные(Ф) |        |        |       | 3        |
|                                                             |        |        |       |          |
|                                                             |        |        |       |          |
|                                                             |        |        |       |          |

Для удаления вредного фактора:

- Выберите строку с вредным фактором который требуется удалить.
- Нажмите кнопку «Delete» на клавиатуре, либо через правую кнопку мыши «Удалить».

Для удаления всего списка вредных факторов нажмите кнопку «Удалить вредные факторы».